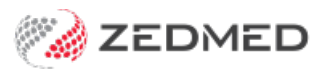

# Charge a non-attendance fee

Last Modified on 09/12/2024 1:54 pm AEDT

If you take pre-payment (deposit) for an appointment, a non-attendance charge can be taken from the deposit and the remaining credit refunded. This guide explains how to process a non-attendance charge and refund the remaining credit.

To take the pre-payment, see the Take a deposit guide.

### Charge non-attendance fee

#### Requirements

Create an item called Admin Fee.

The item creation process is documented in the Add an Item guide.

#### Process

The first step is to charge the non-attendance fee:

- 1. Open the Patient's record.
- 2. Select the **Bill** menu at the top of Patient Details.

The New Invoice screen will open.

3. Enter the **Item** number.

| nvoice      |                     |                   |                       |       |              |                 |               |               |
|-------------|---------------------|-------------------|-----------------------|-------|--------------|-----------------|---------------|---------------|
| Patient     | Amalia Langlands    |                   | DVA                   |       | HCC#         | Safety          | Pens. Sta     | atus None     |
|             | File A37            | DOB 2/08/2016 (7) |                       |       |              |                 |               |               |
| Paver       | Langlands Amalia    | ~                 | Add/Edit Paver        |       | Payer Debts  | Patient         | Family        | Credit        |
|             |                     |                   | - and a second second |       | Due          | 0.00            | 0.00          | 100.00        |
|             | Applicable Fee lype | P1                |                       |       | Deferred     | 0.00            | 0.00          |               |
| Doctor      | Davis, Phillip      | ~                 | A                     |       |              |                 |               |               |
|             |                     | To Starts         | Mths Notes            | 6     | Fund Details |                 |               |               |
| Request/    | <none></none>       | io stato          | intro interes         | Fund  |              |                 | # Fund        |               |
| Referral Dr |                     |                   |                       |       | Refund/Gap   | Calculation     | Invoice Style |               |
| Slaim       |                     |                   |                       |       | ↓ ○ Fund     | Medicare        | Print Gap     | Corporate     |
| Canviras    |                     |                   |                       |       |              |                 |               |               |
| Date        | ltem#               | Description       | Fee                   | Tax   | Unit Value Q | ty Amount Notes | Estin         | m. Refund Gap |
|             |                     |                   | 01                    | V EDE | 5.00         | 1 5.00          |               | 0.00 5.00     |

4. Select Quick Pay.

The Quick Pay screen will open.

- 5. Select Payments type Credits.
- 6. Select **OK** on the dialog window.
- 7. Select Add.
- 8. Select **Suppress** to save the invoice.

The credit balance will be adjusted accordingly.

| ~                  | An            | nalia Langlands        |                                  |                       | Patient                        | Family             | Detiont        | family.                       | Contra |     |
|--------------------|---------------|------------------------|----------------------------------|-----------------------|--------------------------------|--------------------|----------------|-------------------------------|--------|-----|
| Payer              | Langlands, Ar | malia                  | ~ 0                              | ue                    | 0.00                           | 0.00 Deferred      | 0.00           | 0.00                          | 95.00  |     |
| Current            | t Invoice(s)  |                        |                                  |                       |                                |                    |                |                               | -      |     |
|                    | Allocate      | () Value 5.00          |                                  | OD                    | iscounted value                | e 5.00             | Gap 5.00       |                               |        |     |
| Paymen             | nts N         | lame                   |                                  | Bank                  | Branch                         | Detail             |                | Banklist Amou                 | int    |     |
| onnac              | ~             | iuni c                 |                                  |                       | ~                              | becan              |                | BK2                           |        |     |
|                    |               | 2 Chanus               | 2 140                            | Channe                | Taxa Etta                      |                    |                |                               |        |     |
| 4. Card<br>Credits |               | 2. Cheque<br>5. Eftpos | <u>3</u> . MC<br><u>6</u> . Dire | Cheque<br>ect Deposit | Tyro Eft;<br>t <u>Z. Credi</u> | pos<br>ts Tyro Eas | yClaim         | BK2                           | 5.00   | Add |
| 4. Card<br>Credits |               | 2. Cheque<br>5. Ettpos | <u>≩</u> . MC<br><u>6</u> . Dire | Cheque<br>et Deposit  | Tyro Efty                      | pos<br>ts Tyro Eas | yClaim<br>Payr | BK2                           | 5.00   | Add |
| ₫, Card<br>Credits | ) Family      | 2. Cheque<br>5. Eftpos | 3. MC<br>6. Dire                 | Cheque<br>ect Deposit | Tyro Eft;<br>Z. Credi          | pos<br>ts Tyro Eas | yClaim<br>Payr | BK2<br>ment Total<br>punt Due | 5.00   | Add |

## Refund the remaining credit

The rest of the deposit can then be refunded:

- 1. Open the patient's Account Enquiry screen.
- 2. Check that the patient is the **Payer**.
- 3. Select the **Payments** button.
- 4. Select the receipt with the credit outstanding amount.
- 5. Select Refund.

| rr Langlands, Amalia  Recelatulate Account Payer Credits 95.00 Total 0.00 Total 0.00 Deferred saction Invoice Date Payment Enquiry Payment Enquiry Payment Enquiry Payment Enquiry Payment Date Period 25/03/2023 To 25/03/2024 08:00 PD 5.00 0.00 PD 5.00 0.00 PD 5.00 PD 5.00 PD | r Lang<br>saction  | lands, A   | malia<br>30+ | _        | Y        | Recalculate           |               |                                                                                                    |          |       |                |             |                | 01.00 |          |      |        |
|----------------------------------------------------------------------------------------------------|--------------------|------------|--------------|----------|----------|-----------------------|---------------|----------------------------------------------------------------------------------------------------|----------|-------|----------------|-------------|----------------|-------|----------|------|--------|
| 0.00         30+         0.00         60+         0.00         90+         0.00           saction         Invoice#         Date         Patient         HiC         CLM#         Br         Dr         Value         Outstanding           Payment Enquiny         Payment Enquiny         Payment Date Period         25/03/2024         ©         Point         Date         Payment Date Period         25/03/2024         ©         Point         Payment Date Period         Staff         Value         Outstanding           Recipt #         Date         Time         Staff         Value         Outsoil         ©         0.00         0.00         0.00         0.00         0.00         0.00         0.00         0.00         0.00         0.00         0.00         0.00         0.00         0.00         0.00         0.00         0.00         0.00         0.00         0.00         0.00         0.00         0.00         0.00         0.00         0.00         0.00         0.00         0.00         0.00         0.00         0.00         0.00         0.00         0.00         0.00         0.00         0.00         0.00         0.00         0.00         0.00         0.00         0.00         0.00         0.00                                                                                                    | saction            | 0.00       | 30+          |          |          | and the second second |               |                                                                                                    |          |       | A              | ccount Pa   | yer Credits    | 95.00 |          | Allo | cation |
| saction          Invoice*       Date       Patient       HIC       CLM#       Br       Dr       Value       Outstanding         Payment Enquiry       Payment       All>                                                                                                    | saction<br>Invoice |            |              | 0.00     | 60+      | 0.00                  | 90+           | 0.00                                                                                                    |          |       |                |             | Total          | 0.00  | Deferred |      | 0.0    |
| Invoice#     Date     Patient     HiC     CLM#     Br     Dr     Value     Outstanding         Payment Enquiry       Payer     Langlands, Amalia     Payments     Alls     Image: Constraint of the payment only     Full Details       Payment Date     Period     25/03/2024     Image: Constraint of the payment only     Full Details       Payment Date     Period     25/03/2024     Image: Constraint of the payment only     Full Details       Payment Date     Period     25/03/2024     Image: Constraint of the payment only     Full Details       Payment Date     Period     25/03/2024     Image: Constraint of the payment only     Full Details       Payment Date     Period     25/03/2024     Image: Constraint of the payment only     Full Details       Payment Date     Payment Date     Payments     Payment on payment only     Full Date       Payment Date     Time     Staff     Value     Credits       Payment 28/03/2024     08:00     PD     5.00     0.00       Payment 27/9     25/03/2024     07:157     PD     222:00     0.00       Payment 27/9     25/03/2024     07:149     PD     0.00     0.00       Payment 27/9     Payment Reverse Allocation     Reverse Payment     Close     Cancel                                                                                                    | Invoice            |            |              |          |          |                       |               |                                                                                                    |          |       |                |             |                |       |          |      |        |
| Payment Enquiry         Payment S         Payment S         Payment S         Payment Date Period         25/03/2024 08:06         Payment S         Receipt # Date Time         Staff Value Credits         Payment 25/03/2024 08:06         PD 5.00 0.00         > Receipt # 280 25/03/2024 08:06       PD 5.00 95.00         P 279 25/03/2024 07:57       PD 222.00 0.00         > Refund       Print       Duplicate         Reverse Allocation       Reverse Payment       Close       Cancel       Help                                                                                                    |                    |            | Date         | Patient  | ł        |                       |               | HIC                                                                                                    | CLM#     | Br Dr | Value          | Outs        | tanding        |       |          |      |        |
| Payer         Langlands, Amalia         Payments         CAll>         Payment Only         Full Details           Payment Date Period         25/03/2024         10         10         25/03/2024         10           Payments           Payments           Payment Date Period         25/03/2024         10         25/03/2024         10         10         10         10         10         10         10         10         10         10         10         10         10         10         10         10         10         10         10         10         10         10         10         10         10         10         10         10         10         10         10         10         10         10         10         10         10         10         10         10         10         10         10         10         10         10         10         10         10         10         10         10         10         10         10         10         10         10         10         10         10         10         10         10         10         10         10         10         10         10          10 <td>P</td> <td>ayment</td> <td>Enquiry</td> <td></td> <td></td> <td></td> <td></td> <td></td> <td></td> <td></td> <td></td> <td></td> <td></td> <td></td> <td></td> <td></td> <td></td>                                                                                                    | P                  | ayment     | Enquiry      |          |          |                       |               |                                                                                                    |          |       |                |             |                |       |          |      |        |
| Payment Date Period     25/03/2024       Payment Date Period     25/03/2024       Payment Date Period     25/03/2024       Payment Date     Staff       Value     Credits       Payment Date     PD       Staff     Value     Credits       Payment Date     PD     5.00     0.00       Payment Date     PD     5.00     0.00       Payment Date     PD     5.00     0.00       Payment Date     PD     5.00     0.00       Payment Date     PD     5.00     0.00       Payment Date     PD     5.00     0.00       Payment Date     PD     5.00     0.00       Payment Date     PD     5.00     0.00       Payment Date     PD     5.00     0.00       Payment Date     PD     222.00     0.00       Payment Date     PD     0.00     0.00       Payment Date     PD     PD     0.00       Payment Date     PD     PD     0.00       Payment Date     Reverse Allocation     Reverse Payment     Close     Cancel                                                                                                    |                    | Paver      | Langlands    | Amalia   |          |                       | Pavn          | nents <al< td=""><td>la.</td><td></td><td>· Pavm</td><td>ent Only</td><td>O Full Details</td><td></td><td></td><td></td><td></td></al<> | la.      |       | · Pavm         | ent Only    | O Full Details |       |          |      |        |
| Payment Uste Period         Payments         Receipt * Date Time         Staff Value Credits         >       R       281 25/03/2024 08:00       PD       5.00       0.00         >       R       280 25/03/2024 08:00       PD       95.00       95.00         >       R       280 25/03/2024 07:57       PD       222.00       0.00         >       R       278 25/03/2024 07:49       PD       0.00       0.00         Returd       Print       Duplicate       Reverse Allocation       Reverse Payment       Close       Cancel       Help                                                                                                    |                    |            |              |          |          |                       | Date D        | and Dr. of                                                                                                    | 2/2022   |       | 25 02 0024     |             | Unan Details   |       |          |      |        |
| Payments           Receipt *         Date         Time         Staff         Value         Credits           >         -R         281         25/03/2024         08:00         PD         5.00         0.00           >         R         280         25/03/2024         08:00         PD         95:00         95:00           >         R         279         25/03/2024         07:57         PD         222:0         0.00           >         R         278         25/03/2024         07:49         PD         0.00         0.00                                                                                                    |                    |            |              |          |          | P                     | ayment Date P | enod 25/0                                                                                                    | 15/2025  |       | 25/05/2024     |             |                |       |          |      |        |
| Receipt #         Date         Time         Staff         Value         Credits           >-R         281         25/03/2024         08:00         PD         5.00         0.00           >-R         280         25/03/2024         08:00         PD         95:00         95:00           >-R         279         25/03/2024         07:57         PD         222:00         0.00           >-R         278         25/03/2024         07:49         PD         0.00         0.00           >-R         278         25/03/2024         07:49         PD         0.00         0.00                                                                                                    |                    |            |              |          |          |                       | Pa            | ayments                                                                                                    |          |       |                |             |                |       |          |      |        |
| No.         281         25/03/2024         08:06         PD         5.00         0.00           >R         280         25/03/2024         09:00         PD         95:00         95:00         95:00           >R         279         25/03/2024         07:57         PD         222:00         0:00           >R         278         25/03/2024         07:49         PD         0:00         0:00                                                                                                    |                    |            | Receipt #    | Date     |          | fime                  |               |                                                                                                    |          |       | Staff          | Value       | Credits        |       |          |      |        |
| R         279         25/03/2024         07:57         PD         222:00         0.00           > - R         278         25/03/2024         07:49         PD         0.00         0.00           Refund         Print         Duplicate         Reverse Allocation         Reverse Payment         Close         Cancel         Help                                                                                                    |                    | D R        | 281          | 25/03/   | 2024     | 08:06                 |               |                                                                                                    |          |       | PI             | 2           | 5.00           | 0.00  |          |      |        |
| Refund Print Duplicate Reverse Allocation Reverse Payment Close Cancel Help                                                                                                    |                    | >          | 279          | 9 25/03/ | 2024     | 07:57                 |               |                                                                                                    | _        |       | PI             | 2 2         | 222.00         | 0.00  |          |      |        |
| Refund Print Duplicate Reverse Allocation Reverse Payment Close Cancel Help                                                                                                    |                    | R          | 278          | 3 25/03/ | 2024     | 07:49                 |               |                                                                                                    |          |       | PI             | )           | 0.00           | 0.00  |          |      |        |
| Refund         Print         Duplicate         Reverse Allocation         Reverse Payment         Close         Cancel         Help                                                                                                    |                    |            |              |          |          |                       |               |                                                                                                    |          |       |                |             |                |       |          |      |        |
| Refund         Print         Duplicate         Reverse Allocation         Reverse Payment         Close         Cancel         Help                                                                                                    |                    | > R<br>> R | 275          | 25/03/   | 2024     | 07:57                 |               |                                                                                                    |          |       | PI<br>PI<br>PI | )<br>)<br>) | 0.00           | 0.00  |          |      |        |
| Refund Print Duplicate Reverse Allocation Reverse Payment Close Cancel Help                                                                                                    |                    |            |              |          |          |                       |               |                                                                                                    |          |       |                |             |                |       |          |      |        |
|                                                                                                    | - 1                | Refun      | nd Pr        | int      | Duplicat | te Revers             | e Allocation  | Rever                                                                                                    | se Payme | nt    | Close          |             | Cancel         | Help  |          |      |        |
|                                                                                                    |                    |            |              |          |          |                       |               |                                                                                                    |          |       |                |             |                |       |          |      |        |
|                                                                                                    |                    |            |              |          |          |                       |               |                                                                                                    |          |       |                |             |                |       |          |      |        |
|                                                                                                    |                    |            |              |          |          |                       |               |                                                                                                    |          |       |                |             |                |       |          |      |        |

The **Refund** screen will open.

- 6. Select the **Bank Account** the refund is to be processed from.
- 7. Select the Method.
- 8. Enter any **Details**.
- 9. Select OK.

| Refund amount     95.00     Bank list     Banch 2 Bank Account       Method     O Cash     O Cheque     Image: Banch 2 Bank Account       A cash refund will appear on your be treated as a negative DIRECT     A EFT refund will appear on your banking reports as | 💋 Refund                                                                                 |                                                                                                    | - 🗆 ×                                                                                  |
|----------------------------------------------------------------------------------------------------|------------------------------------------------------------------------------------------|----------------------------------------------------------------------------------------------------|----------------------------------------------------------------------------------------|
| Method       O Cash       O Cheque       Image: Cheque will appear on your be treated as a appear on your banking reports as       A refund cheque will appear on your banking reports as                                                                           | Refund amount                                                                            | 95.00 Bank list Banch 2                                                                                    | Bank Account 🛛 🗸 🗸                                                                     |
| O Cash     O Cheque     Image: Eftpos       A cash refund will<br>appear on your     A refund cheque will<br>be treated as a<br>negative DIRECT     A EFT refund will<br>appear on your<br>banking reports as                                                       | Method                                                                                   |                                                                                                    |                                                                                        |
| A cash refund will     A refund cheque will     A EFT refund will       appear on your     be treated as a     appear on your       banking reports as     negative DIRECT     banking reports as                                                                   | OCash                                                                                    | O Cheque                                                                                                   | Eftpos                                                                                 |
| a negative cash DEPOSIT so as not to a negative EFT<br>amount. affect your banking. amount.                                                                                                    | A cash refund will<br>appear on your<br>banking reports as<br>a negative cash<br>amount. | A refund cheque will<br>be treated as a<br>negative DIRECT<br>DEPOSIT so as not to<br>affect your banking. | A EFT refund will<br>appear on your<br>banking reports as<br>a negative EFT<br>amount. |
|                                                                                                    | Details                                                                                  |                                                                                                    |                                                                                        |
| Details                                                                                                    |                                                                                          | OK Cancel                                                                                                  | 1                                                                                      |

The credit will be refunded.

|            |                  |            |          | 3 27                | <u></u>     |             | ~~~~~           |            | ~             |           |           |
|------------|------------------|------------|----------|---------------------|-------------|-------------|-----------------|------------|---------------|-----------|-----------|
| Payer      | Langlands,       | Amalia     |          | Payments            | <all></all> | ~           | Paym            | ent Only   | Full          | Details   |           |
|            |                  |            |          | Payment Date Period | 25/03/2023  | 🔹 🛅 To 25   | /03/2024        | ÷ 🗖        |               |           |           |
|            |                  |            |          | Paymen              | ts          |             |                 |            |               |           |           |
|            | Receipt #        | Date       | Time     |                     |             |             | Staff           | Value      | -             | Credits   |           |
| >          | 281              | 25/03/2024 | 08:06    |                     |             |             | PD              |            | 5.00          |           | 0.00      |
| >-R        | 280              | 25/03/2024 | 08:00    |                     |             |             | PD              |            | 0.00          |           | 0.00      |
| >R         | 279              | 25/03/2024 | 07:57    |                     |             |             | PD              | 22         | 22.00         |           | 0.00      |
| > R        | 278              | 25/03/2024 | 07:49    |                     |             |             | PD              |            | 0.00          |           | 0.00      |
| Account E  | inquiry          |            |          |                     |             |             |                 |            |               | -         | ٥         |
| atient La  | nglands, Amalia  |            |          |                     |             | Display     | Ingoices C      | utstanding | <li>Invo</li> | oice Only | O Full De |
| ayer L     | inglands, Amalia | ∨ Rec      | alculate |                     |             |             | Account Payer ( | redits     | 0.00          |           | Allocatio |
| uir        | 0.00 30+         | 0.00 60+   | 0.00 90  | + 0.00              |             |             |                 | Total      | 0.00          | Deferred  | 0         |
| ransaction |                  |            |          |                     |             |             |                 |            |               |           |           |
|            | ce# Date         | Patient    |          | HIC CLM# Br D       | hr Value    | Outstanding |                 |            |               |           |           |